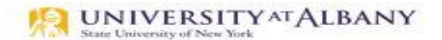

SUNY HR Time and Attendance System (TAS)

Supervisor Guide – Reviewing Classified Time Records

| Step | Purpose                                                   | Action                                                                                                    | Screenshots                                                                                                    |
|------|-----------------------------------------------------------|----------------------------------------------------------------------------------------------------|----------------------------------------------------------------------------------------------------|
| 1    | Log on to the<br>SUNY Time<br>And<br>Attendance<br>System | <ul> <li>Begin at <u>www.suny.edu/hrportal</u>.</li> <li>Select Albany for the campus.</li> <li>Log in with your UAlbany username and password.</li> <li>*As a supervisor, you will get emails notifying you that you have pending time and attendance items that require your attention. These emails will be sent at night from <u>DoNotReply@suny.edu</u>. We suggest logging in to SUNY HR TAS on a regular basis to review your supervisor roster.</li> </ul> | <form><form></form></form>                                                                                                    |
| 2    | Access the<br>Time and<br>Attendance<br>Section           | Click Time and Attendance in the Self<br>Service section.                                                                                                    | Self Service         Time and<br>Attendance       SUNY HR<br>Self Service       Suny HR<br>MYS<br>Payroll Online         Hover over icons to see functionality. |

| Step | Purpose                                       | Action                                                                                                    | Screenshots                                                                                                    |
|------|-----------------------------------------------|----------------------------------------------------------------------------------------------------|----------------------------------------------------------------------------------------------------|
| 3    | Select your<br>Current<br>Employment<br>Role  | <ul> <li>Select your current employment role (if not already selected).</li> <li>Click the Time and Attendance button.</li> </ul>                                                                                                    | Employment Roles         Effective Dates           Status         Role Type         Effective Dates           © Current         Regular State Employee         01/09/2006 - [No End Date]           © Effective Dates         08/25/2003 - 09/11/2003           Displaying all 2 records.         Displaying all 2 records.                                                                                                    |
| 4    | Navigate to your<br>Supervisor Work<br>Roster | Click on the Supervisor Work Roster link under<br>your name.                                                                                                    | Time and Attendance Record for<br>Kathy R<br>  Request Time Off   Adjust Balances   Manage Holidays   Setup Designee   Supervisor Work Roster                                                                                                    |
| 5    | Review Pending<br>Leave Requests              | <ul> <li>The Pending Leave Request Section lists all time off requests requiring your attention.</li> <li>It is important to review pending leave requests before reviewing pending time records.</li> <li>To approve a time off request, click on the button in the approve column and submit.</li> <li>Once a request has been approved the information will flow to the employee's time record (if the approved request is for a date in the future, it will not show on their record until that date).</li> <li>To deny a request, click on the button in the deny column. A reason for the denial must be entered in the comment field. Once the comment is entered, click submit. The denial and comment will be sent back to the employee.</li> <li>If an employee is charging sick time (including family sick), you as the supervisor must indicate if the absence was scheduled (yes) or unscheduled (no) when approving the request (See A).</li> </ul> | Pending Leave Requests         It         Pending Times Reacted and the summa actual and employment hybrination and may not reflect the actual behavior on that date. These empounds are for planning are stability         Itemate are for planning are stabled and are played and and may not reflect the actual behavior on that date. These empounds are for planning are stability           Pending Time Reacted Approvals         Employee         Employee         React           Current Employees         Title         Next Timesheet Date         Actions         Haspey (Request Time OF)           Under the stability         Secretary 1         Of/17/2013         Employees (Request Time OF)         Request Time OF)           Under the stability         Request Time OF         Employees (Request Request Time OF)         Request Time OF)           Under the stability         Secretary 1         Of/17/2013         Employees (Request Request Time OF)           Under the stability         Request Time OF)         Employees (Request Request Request Time OF)         Request Time OF)           Under the stability         Secretary 1         Of/17/2013         Employees (Request Request Request Time OF)           Under the stability         Secretary 1         Of/17/2013         Employees (Request Request Time OF)           Under the stability         Secretary 1         Of/17/2013         Employees (Request Request Request Request Request Request Request Request Request Request Request Request R |

| Step | Purpose                            | Action                                                                                                    | Screenshots                                                                                                    |
|------|------------------------------------|----------------------------------------------------------------------------------------------------|----------------------------------------------------------------------------------------------------|
| 6    | Review the Time<br>Record          | <ul> <li>The Pending Time Records Approval section is the second section on your Supervisor Work Roster.</li> <li>To review a Classified employee's time record, click on the Details link under their name. This will bring up the two week time record for your review.</li> <li>Review information in the Record Hours section to ensure time in/out was entered accurately for all days worked. It is important to make sure that a (for AM) and p (for PM) were entered accurately to make sure the correct number of hours are accounted for.</li> <li>Review the Summary section, specifically, the week 1 and Payroll Period Totals. Typically these will be 37.5 or 40 and 75 or 80 for full-time employees dependent on their schedule.</li> <li>Review the Paid Hours section. This summarizes any Overtime or Holiday time to be paid.</li> <li>Review the Time Charged section for accuracy.</li> </ul> | President timesteve         No         Arrival         Notestime         Notestime         Notestim <t< td=""></t<> |
| 7    | Approve or Deny<br>the Time Record | <ul> <li>If the Time Record is accurate, click on the Approve button and the record will move from pending to approved status.</li> <li>If the Time Record is not accurate, enter a comment in the box, explaining your reason for denying the record and click the Deny button. The Time Record will be returned to the employee with the comment for correction.</li> <li>See full training document for information on the shift change indicator.</li> </ul>                                                                                                    | <ul> <li>Shift change indicator</li> <li>I certify that this time report represents a correct accounting for the specified period.</li> <li>Save Time Record Submit To Supervisor Delete Time Record Approve Deny</li> <li>View Holidays PDF Report</li> </ul>                                                                                                    |

| Step                                                                                                    | Purpose                                   | Action                                                                                                    | Screenshots                                                                                                    |  |  |  |  |
|----------------------------------------------------------------------------------------------------|-------------------------------------------|----------------------------------------------------------------------------------------------------|----------------------------------------------------------------------------------------------------|--|--|--|--|
| 8 E                                                                                                    | Employee Roster                           | <ul> <li>The last section on the Supervisor Work Roster is the Employee Roster. This lists the employees whose Time Records you are responsible for and provides you with links to access their Time Records information.</li> <li>It is important to review the "Next Timesheet Date" column on your roster. This date is the start date of the most recent time record that has not yet been approved. In the screenshot on the right, the top row lists 5/17/18 as the next timesheet date. This means that the record ending 5/16/18 has been approved. Ultimately, a supervisor is responsible to ensure all supervisees' time records are up to date.</li> <li>If [] appears under an employee's name, this indicates the employee is also a supervisor within your department. If you click on the [] their supervisor work roster will be brought up, and you can review time records information for they employees they supervise.</li> </ul> | Current Employees  Employee Title Next Timesheet Date Actions All, Secretary 1 O5/17/2018 Employee Infp Time Record   History   Request Time Off Pear Personnel Associate O5/01/2018 Employee Infp Time Record   History   Request Time Off Zazz Personnel Associate O5/01/2018 Employee Infp Time Record   History   Request Time Off |  |  |  |  |
| Please notify The Office of Human Resources if a Classified Employee's daily schedule or pass days change. It is important that TAS is updated accordingly. |                                           |                                                                                                    |                                                                                                    |  |  |  |  |
|                                                                                                    |                                           | Question                                                                                                    | s?                                                                                                    |  |  |  |  |
| Classified Time Records Full Training Guide: https://www.albany.edu/hr/assets/Classified-TAS-training.pdf                                                   |                                           |                                                                                                    |                                                                                                    |  |  |  |  |
|                                                                                                    | timerecords@albany.edu                    |                                                                                                    |                                                                                                    |  |  |  |  |
|                                                                                                    | Phone: (518) 437-4715 Fax: (518) 437-4731 |                                                                                                    |                                                                                                    |  |  |  |  |
|                                                                                                    |                                           |                                                                                                    |                                                                                                    |  |  |  |  |